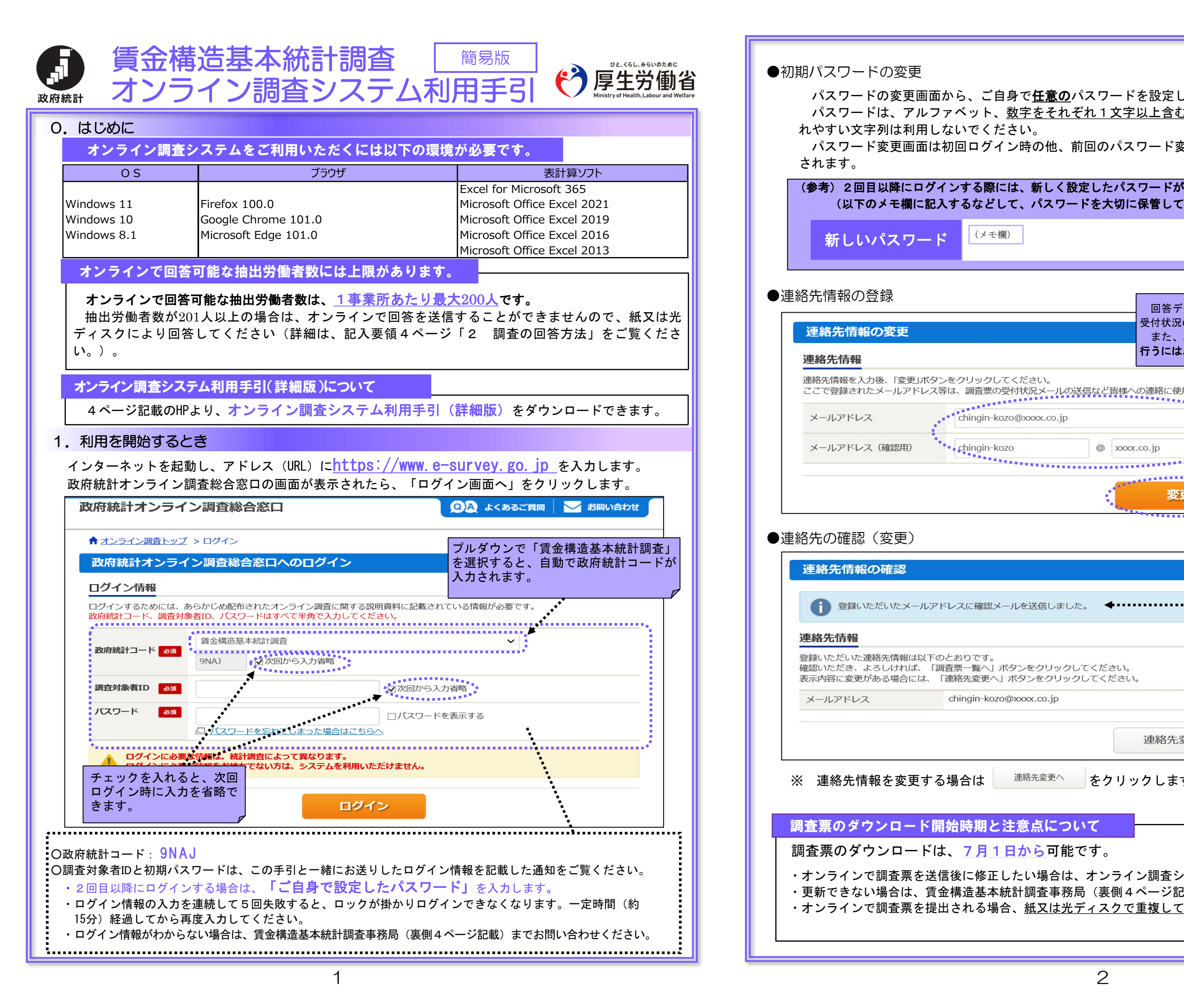

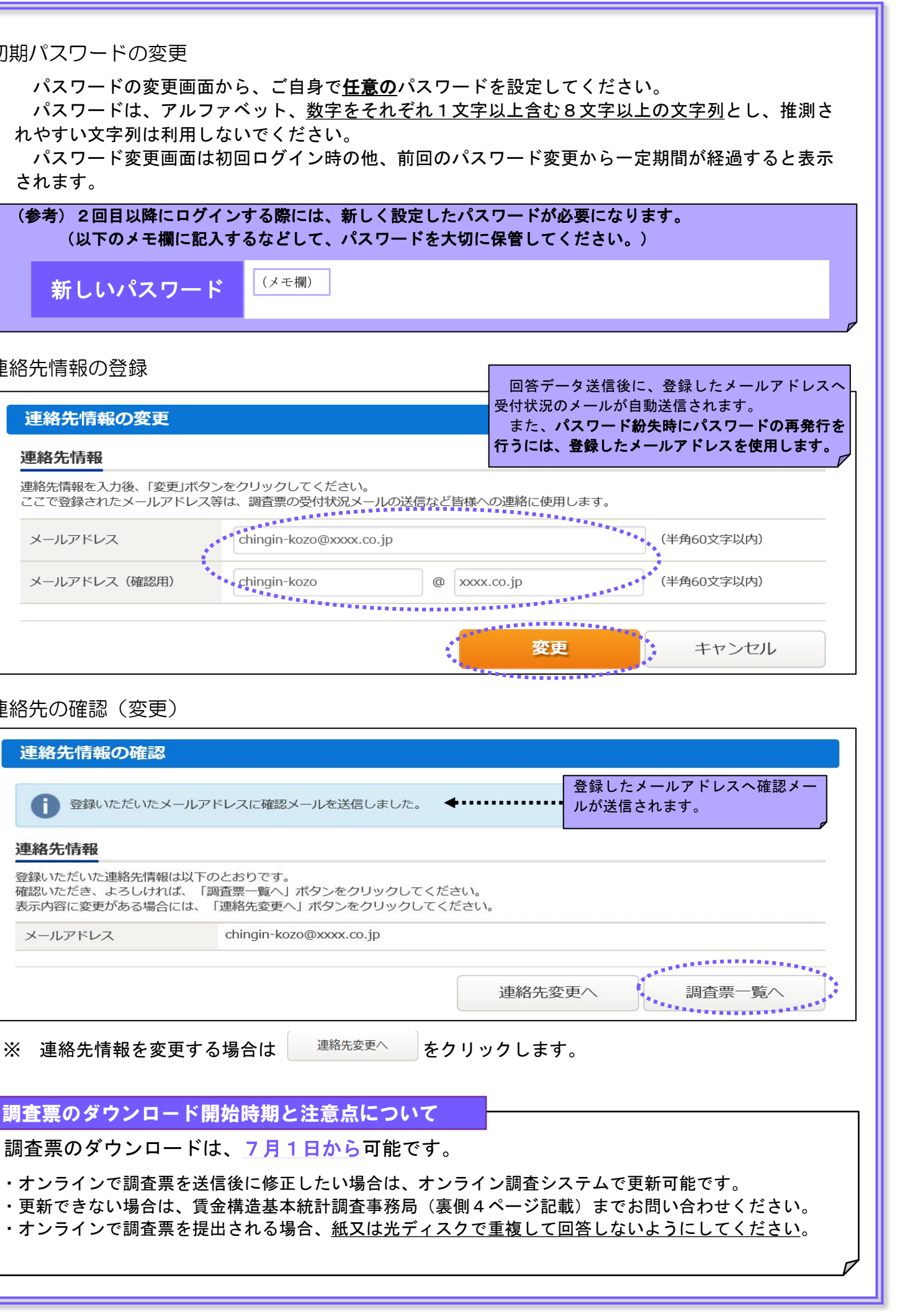

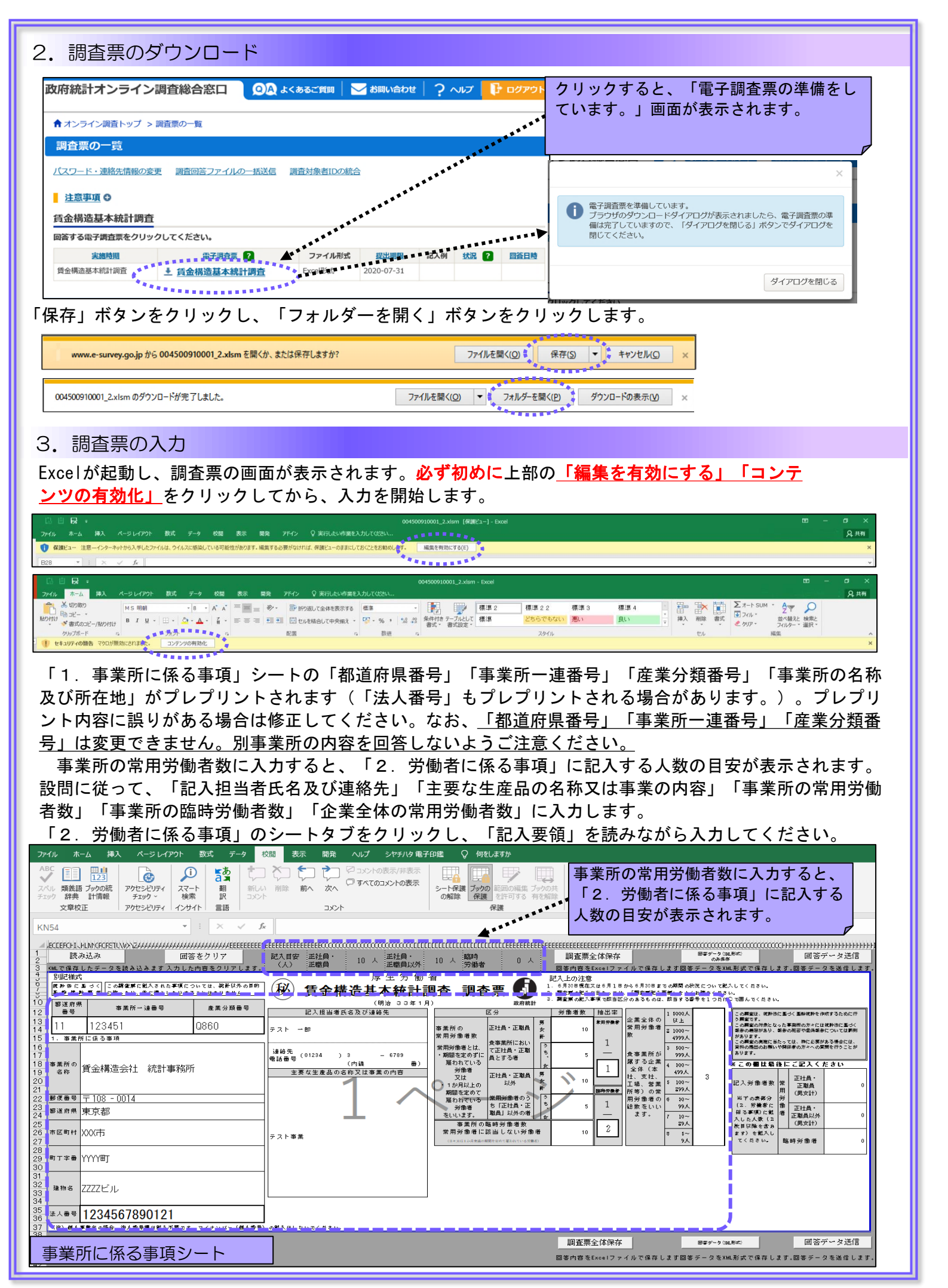

| 2アイル ホーム 挿入 ページレイアクト 数<br>よ 切り取り<br>動ンビイジ 参加ビーン<br>部プローン 「「「」」」 -<br>がしていたい」<br>の 1 」 」 -                                                                                                    | ボ データ 校開 表示 開発 ヘルプ シヤチハタ 电子印度     ・・・・・・・・・・・・・・・・・・・・・・・・・・・・・・・・・                                                                                                    | テーブル デザイン                                                                                                    | 3 100 「1.事業)<br>* 新聞 じ入力目安(                 | 所に係る事業」<br>の人数が表示さ   | シートと同<br>れます。         |
|----------------------------------------------------------------------------------------------------|----------------------------------------------------------------------------------------------------|----------------------------------------------------------------------------------------------------|---------------------------------------------|----------------------|-----------------------|
|                                                                                                    |                                                                                                    |                                                                                                    |                                             |                      |                       |
| 2 MA 15 (14 F) LA 2 → 0 S A 73 LA 25 H 25 K 25 K 25 K 25 K 25 K 25 K 25 K                                                                                                    | Turner 1 の 1 の 1 の 1 の 1 の 1 の 1 の 1 の 1 の 1                                                                                                    | 日本の時代報告を5001フェイルで<br>第日とまて、         日本の時代報告         日本の時代報告           0(2)         0(4)         0(5)           第月に日本         第月に日本         第月に日本           0(2)         0(4)         32.5           (2)         約月前         第月回転           (3)         第月回転         第月回転           (4)         第日回転         10.4           (5)         第月回転         第月回転           (5)         第月回転         第日回転           (5)         10.4         10.4           (5)         10.4         10.4           (5)         10.4         10.4           (5)         10.4         10.4           (5)         10.4         10.4           (5)         10.4         10.4           (5)         10.4         10.4           (5)         10.4         10.4 | ■ 第                                         | 議備 (注ます。             | d)                    |
| 10         10         (10)         (10)         (10)         (10)         (10)         (10)         (10)         (10)         (10)         (10)         (10)         (10)         (10)         (10)         (10)         (10)         (10)         (10)         (10)         (10)         (10)         (10)         (10)         (10)         (10)         (10)         (10)         (10)         (10)         (10)         (10)         (10)         (10)         (10)         (10)         (10)         (10)         (10)         (10)         (10)         (10)         (10)         (10)         (10)         (10)         (10)         (10)         (10)         (10)         (10)         (10)         (10)         (10)         (10)         (10)         (10)         (10)         (10)         (10)         (10)         (10)         (10)         (10)         (10)         (10)         (10)         (10)         (10)         (10)         (10)         (10)         (10)         (10)         (10)         (10)         (10)         (10)         (10)         (10)         (10)         (10)         (10)         (10)         (10)         (10)         (10)         (10)         (10)         (10)         (10)         (1 | 6.大学程<br>1.7世時<br>1.7世時<br>1.7<br>1<br>1.7<br>1<br>1<br>1.7<br>1<br>1<br>1<br>1 | 10月間の参判について<br>肥してくれるい。<br>やのでなります。                                                                                                    |                                             |                      |                       |
| 4.4         06           4.5         00           4.6         07           0.0                                                                                                    |                                                                                                    | ~°                                                                                                    |                                             | 労働者に係る               | 事項シート                 |
| 4. 調査票の送信<br>                                                                                                    |                                                                                                    |                                                                                                    |                                             |                      |                       |
| 調査票全体保存 をクリックして電子調査票を保存します。 エラーがある場合には、エラーメッセージ                                                                                                    |                                                                                                    |                                                                                                    |                                             |                      |                       |
| 回答データ送信       をクリックします。       が表示されます。         第二されたエラーメッセージに従って、「1                                                                                                    |                                                                                                    |                                                                                                    |                                             |                      |                       |
| エラーがない場合、「パスワードの入力」画面が表示されるの 事業所に係る事項」「2.労働者に係る事                                                                                                    |                                                                                                    |                                                                                                    |                                             |                      |                       |
| で、ご自身で変更したパスワードを入力し、「送信」ボタンを<br>押して回答データを送信します。                                                                                                    |                                                                                                    |                                                                                                    |                                             |                      |                       |
| パスワードの入力                                                                                                    | ×                                                                                                    |                                                                                                    |                                             |                      |                       |
|                                                                                                    |                                                                                                    |                                                                                                    |                                             |                      |                       |
| 調査対象者ID:CK99100001<br>データの送信は成功です。送信後、数分のうちに <u>登</u>                                                                                                    |                                                                                                    |                                                                                                    |                                             |                      |                       |
| パスワード: 「<br>パスワードを表示 」 「パスワードを表示 」 」 、 、 、 、 、 、 、 、 、 、 、 、 、 、 、 、 、                                                                                                    |                                                                                                    |                                                                                                    |                                             |                      |                       |
| 送信                                                                                                    | 中断                                                                                                    |                                                                                                    | Microsoft Excel                             |                      | ×                     |
|                                                                                                    |                                                                                                    |                                                                                                    | 調査票の回答を送信しました。<br>連絡先情報としてメールアドレスを<br>せします。 | 登録いただいた方には、受付        | 。<br>結果をメールにてお知ら<br>- |
|                                                                                                    |                                                                                                    |                                                                                                    |                                             |                      | ОК                    |
| 調査票の一覧画面で、回答した調査票を確認することができます。                                                                                                    |                                                                                                    |                                                                                                    |                                             |                      |                       |
| 賃金構造基本統計調查                                                                                                    |                                                                                                    |                                                                                                    |                                             | □ 白済」をクリ<br>した調査票の内容 | ック9 ると迭信<br>を確認できます。  |
| 回答する電子調査票をクリックしてください。                                                                                                    |                                                                                                    |                                                                                                    |                                             |                      |                       |
| 実施時期                                                                                                    | <u>電子調査票</u> ?                                                                                                    | ファイル形式                                                                                                    | 提出期限 記入例                                    | 状况 ?                 | 回答日時                  |
| 賃金構造基本統計調查<br>                                                                                                    | ▲ 賃金構造基本統計調査                                                                                                    | Excel形式                                                                                                    | 2020-07-31                                  | <u>回答済</u> 20        | 20-07-01 16:15        |
| 問い合わせ先<br>※お問い合わせの際は、「CK」で始まる調査対象者 I Dをお知らせください。                                                                                                    |                                                                                                    |                                                                                                    |                                             |                      |                       |
| < 賃金構造基本統計調査事務局>                                                                                                    |                                                                                                    |                                                                                                    |                                             |                      |                       |
| 受付時間:午前9時~午後6時(土日祝日を除く) 賃金構造 事業所 検索 いいないない                                                                                                    |                                                                                                    |                                                                                                    |                                             |                      |                       |
|                                                                                                    |                                                                                                    |                                                                                                    |                                             |                      |                       |
|                                                                                                    |                                                                                                    |                                                                                                    |                                             |                      |                       |